## 邮政 EMS 快递自助查询系统操作手册

点击个人微信,在搜索栏中输入 EMS,然后点击 EMS 中国邮政 速递物流进入小程序界面,点击右下角,进入我的界面,点击微信账 号快捷登录,允许使用本手机号,注册完成。再次点击我的,点击我 的订单,点击我收的,就能查看本手机号下待收的邮件。

注:确保登录手机号与通知书收件人手机号一致。

| Q EMS               | 8            | 取消 |
|---------------------|--------------|----|
| EMS中国邮政速递物流         |              |    |
| 服务 ⑦ 寄快递、○ 查快递      |              |    |
| 账号 公众号-EMS中国邮政速递物流、 | 小程序-EMSF     | 中国 |
| ☆ 搜一搜更多结果           |              | >  |
| 使用过的小程序             |              | ,  |
| EMS中国邮政速递物流         | $\checkmark$ |    |
| ▲ 网络查找微信号: EMS      |              |    |
|                     |              |    |
|                     | _            | _  |

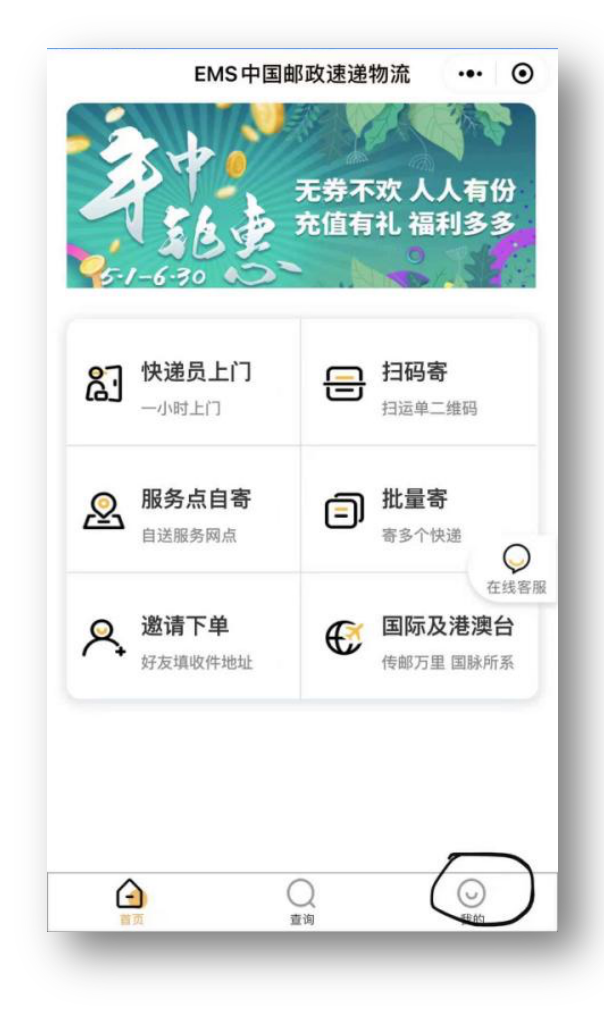

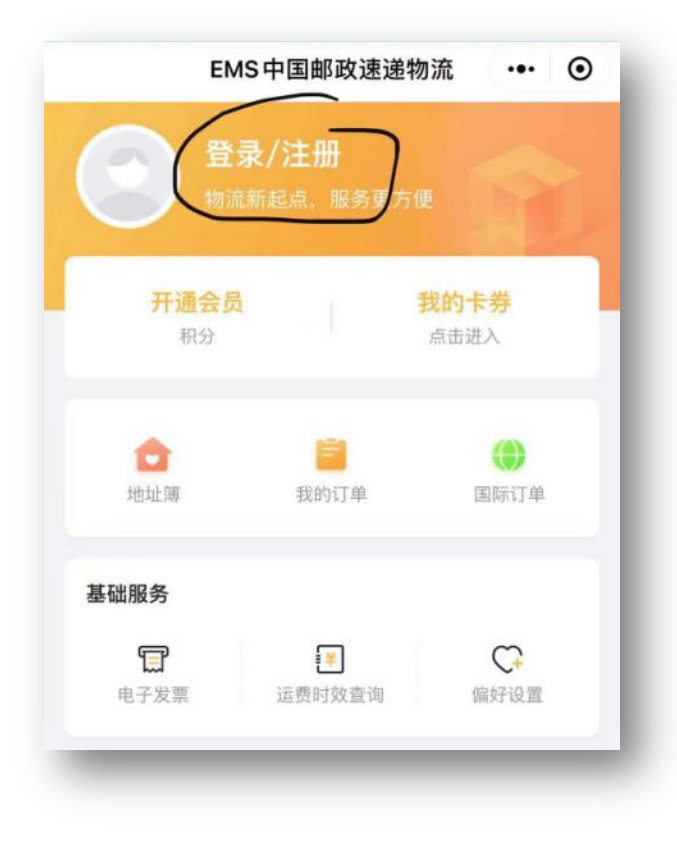